# **IM30AE Non-Directional Overcurrent Relay**

This Operations Manual is designed to familiarize the reader with how to install, program, and set up the IM30AE relay for operation. For programming the relay via computer software, consult the appropriate manual. Contact your local Cooper Power Systems representative for ordering information.

#### CONTENTS

| Handling                                        | 1  |
|-------------------------------------------------|----|
| Installation                                    | 1  |
| Electrical Connections                          | 2  |
| Output Relays                                   | 3  |
| Blocking Inputs                                 | 3  |
| Target Description                              | 3  |
| Keyboard Operation                              | 3  |
| Programming the Relay                           | 3  |
| Changing a Setting                              | 4  |
| <b>Description of Relay Setting Variables</b> . | 4  |
| Changing Output Relay Assignments               | 5  |
| <b>Description of Output Relay Variables</b>    | 8  |
| Programmable Blocking Variables                 | 8  |
| Overcurrent Element Characteristics             | 8  |
| Easy Set $^{\rm SM}$ Curve Placement Method     | 9  |
| Time Dial Method                                | 9  |
| Curve Characteristics                           | 10 |
| Breaker Failure Logic                           | 16 |
| Bus Fault Protection                            | 16 |
| Running the Test Programs                       | 17 |
| Real Time Measurements                          | 18 |
| Maximum Demand Measurements                     | 18 |
| Basic Event Records                             | 18 |
| Cumulative Trip Counters                        | 19 |
| Specifications                                  | 19 |
| Setting Sheet for IM30AE relay                  | 20 |

#### Introduction

The IM30AE relay provides all of the basic functions necessary for the protection of a feeder by providing three phase and ground overcurrent elements. True RMS values of the currents through the 5th harmonic are used, while the ground current and voltage inputs

include 3rd harmonic filtering. Two digital inputs are provided to provide selective blocking of various functions. Five output relays are provided, of which four are programmable. All settings, measurements, and programming of the relay is possible through its front panel controls, or by means of a computer connected to the relay's RS485 communications port. The functions provided by the IM30AE are:

- Non-directional time and instantaneous phase overcurrent (50/51).
- Time and instantaneous ground overcurrent (50N/51N).
- Breaker Fail (62 BF).
- Fast Bus Trip (zone inter-locking)
- The IM30AE offers two programmable inputs which can serve to block the operation of the phase or ground overcurrent elements.

It is possible to disable any of the overcurrent elements. Separate pickup functions are also provided which may be used to operate output relays.

#### HANDLING

As with any piece of electronic equipment, care should be taken when handling the relay, particularly in regards to electrostatic discharge as the damage may not be immediately obvious. All Edison relays are immune to electrostatic discharge when left in their protective case. However, when the relay is removed from its case, the following practices should be observed.

- Touch the case to ensure that your body and the relay are at the same potential.
- Whenever possible, handle the exposed relay by the front panel, the rear connector, or by the edges of the printed circuit boards. Avoid touching the individual electronic components or the embedded traces on the circuit boards.
- If the exposed (i.e., drawn-out) relay must be handed to another person, make sure both persons are at the same electrical potential.
- When setting the drawn-out relay down, make sure the surface is either anti-static or is at the same electrical potential as your body.
- Relays should always be placed in storage in their protective case. If storage of the drawn-out relay outside of its protective case is required, then the exposed relay should be placed in a suitable antistatic plastic or foam container.

#### INSTALLATION

Edison relays are shipped either in single or double width cabinets, or in standard 19" 3U rack mount

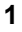

**COOPER** Power Systems

S150-10-1

**Electrical Apparatus** 

enclosures capable of housing up to four Edison relays. Outline dimensions for the single relay housing is shown in Figure 1. For dimensions of other cabinets, see Catalog Section 150-05.

The double case mounting is similar to the single case, but requires a 226mm L x 142mm H panel opening. The 19" rack mount case is a standard 3U high 19" wide cabinet.

To remove the relay from its case, refer to Figure 2. The relay may be removed from its protective case by turning with a flat bladed screwdriver the locking screws ① and ② on the front panel latches ③ so that the slot on the screw is parallel to the ground. The latches may then be pulled from the inside edge to release the relay. Carefully pull on the latches to remove the relay from the housing.

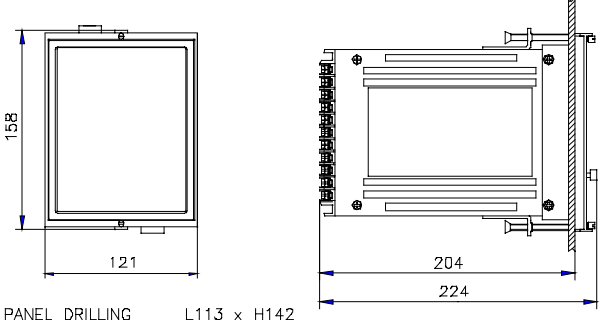

PANEL DRILLING L

FIGURE 1: SINGLE MODULE ENCLOSURE MOUNTING

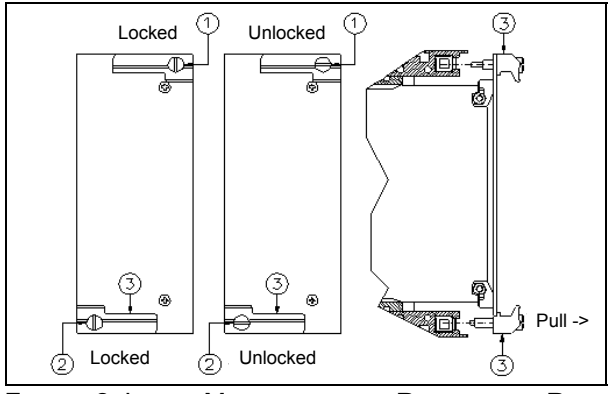

FIGURE 2: LATCH MECHANISM FOR REMOVAL OF RELAY FROM CASE

To re-install the relay in its case, align the printed circuit boards with the guides in the relay case and slide the relay in most of the way. For single and double cases, make sure the locking arm on the back of each of the latches 3 lines up with the locking pins in the case. Then push the latches in, seating the relay. Turn the screws on the latches until the slot is perpendicular to the ground.

#### **ELECTRICAL CONNECTIONS**

Power is supplied via terminals 12 and 13, with chassis ground at terminal 44. A case ground is provided by a stud on the side of the relay cabinet. All Edison relays

FIGURE 3: VIEW OF REAR TERMINAL CONNECTIONS

are available with one of two auto-ranging power supplies. Descriptions of the input voltage ranges are given in Table 1. The input supply voltage is noted on the relay case. In the event the relay is fitted with the incorrect power supply, the power supply boards are easily field replaceable. See Bulletin S150-99-1 for instructions and part numbers.

| Power<br>Supply | DC Voltage<br>Range          | AC Voltage<br>Range                      |
|-----------------|------------------------------|------------------------------------------|
| L               | 24V (-20%) to<br>125V (+20%) | 24V (-20%) to<br>110V (+15%)<br>50/60 Hz |
| Н               | 90V (-20%) to<br>250V (+20%) | 80V (-20%) to<br>220V (+15%)<br>50/60 Hz |

| TABLE 1: POWEF | SUPPLY   | INPUT | RANGE |
|----------------|----------|-------|-------|
| TABLE 1: POWEF | R SUPPLY | INPUT | RANGE |

All electrical connections, including the RS485 connections, are made on the back of the relay. See Figure 3. All the terminals will accept up to a No. 6 stud size spade connector (or any type of lug up to 0.25" (6.3mm) wide) or 12 AWG wire (4 mm<sup>2</sup>). Electrical connections must be made in accordance with the relay's wiring diagram found in Figure 4.

In Figure 4, the numbers next to the circles along the functional diagram of the relay indicate the terminal number on the back of the relay as shown in Figure 3. Note that three different input configurations are allowed. The two connections shown furthest from the relay (the left connection) utilize window CTs as the source of zero sequence current for the relay. This will provide the most accurate zero sequence input. If this

connection is not practical, the connection shown on the right will provide the zero sequence current. The connection furthest to the left will synthesize the missing B phase component from the supplied inputs.

The relay is shipped with the CT inputs set for either 1A or 5A nominal inputs. The 11th character of the relay's part number will either be "1" or "5" indicating the factory set input range. If the input range needs to be changed, for any of the CT inputs, this may be accomplished via jumpers on the relay's main circuit board. Contact Cooper Power Systems for reference material on how to locate and change the jumpers.

# **OUTPUT RELAYS**

Output relays 1 through 4 are user programmable to operate in conjunction with the tripping of any protective element or elements. Relay 1 consists of two isolated SPST terminals which may be selected as being either normally open or normally closed. The other three output relays, 2-4, all have form C (i.e., SPDT) contact arrangements.

Output relay 5 is normally energized (shown deenergized) and operates only upon power supply failure or on an internal relay fault.

#### **BLOCKING INPUTS**

The IM30AE has two inputs which perform blocking functions. The open circuit voltage across the terminals of these inputs is 15 VDC. The internal resistance is 2.2 k $\Omega$ . When the external resistance across these terminals is less than 2.0k $\Omega$ , they are considered to be shorted. See Programming the Relay for more information on the function of these inputs.

#### **TARGET DESCRIPTION**

The front panel of the IM30AE contains eight LEDs which act as the targets for the relay elements. See Figure 5 for identification of the targets. The top row of four targets correspond to the phase and ground overcurrent elements. As soon as the measured current level exceeds the trip level defined by the programming variables I>, I>>, O>, or O>>, the appropriate LED begins to flash. Once the time element associated with that element has expired (tI>, tI>>, tO>, and tO>>), the relay will have tripped and the LED goes to a constant ON state.

The bottom row of four LEDs indicate the following conditions: Program mode is active, an internal relay failure has occurred, an external blocking input signal is present, a breaker fail condition has occurred.

During auxiliary power supply failure the target status is recorded to non-volatile memory. The status of the targets is maintained when auxiliary power is restored.

#### **KEYBOARD OPERATION**

All measurements, programmed settings, and recorded data may be accessed through the front panel. The five buttons are color coded and their sequence of operation is indicated on the front panel by means of arrows directing the user to the next appropriate button to press. Figures 6 and 7 give an overview of the keyboard operation.

#### **PROGRAMMING THE RELAY**

Two programming modes are available. The first is the **SETTINGS** mode, where all of the input parameters (e.g., CT ratio, rated frequency) and settings (e.g., time

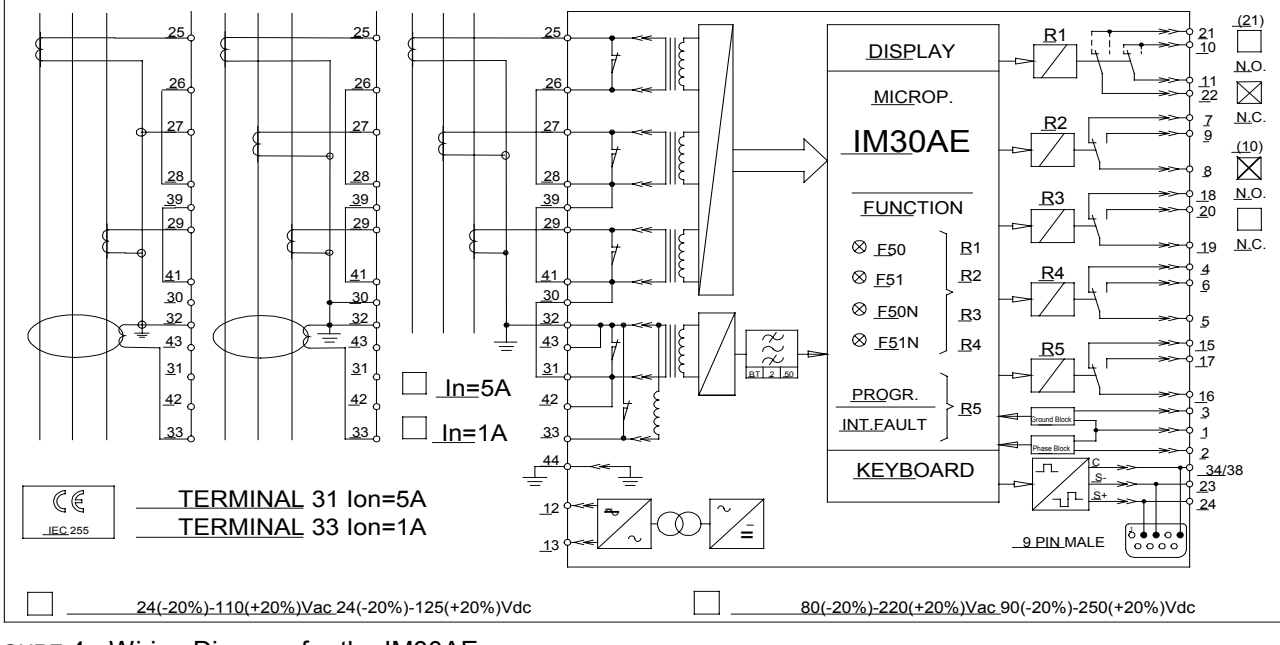

FIGURE 4 - Wiring Diagram for the IM30AE

dials, taps) are set. The second is the  $F \rightarrow Relay$  mode where the various output relays are assigned to the various protective elements. To enter program mode, follow these steps:

- Make sure the input currents are all zero. As a security feature, the relay will not go into program mode when input quantities are not equal to zero. This prevents the settings from being altered while the relay is actively protecting the system.
- 2. Press the **MODE** button, to get into **PROGRAM** mode.
- 3. Press the **SELECT** button to obtain either the **SETTINGS** or **F→Relay** display.
- Using a thin tool (e.g., a small screwdriver) press the recessed PROG button. The PROGRAM LED will now be flashing, indicating that PROGRAM mode has been successfully entered.

#### **CHANGING A SETTING**

Once in active **PROGRAM SETTINGS** mode, you may now change the relay settings. For instruction on changing the output relay assignments see the section titled Changing Output Relay Assignments. Change the settings as follows:

- 1. Press the **SELECT** button to scroll through the various input parameters available for programming.
- When the desired parameter to be changed is displayed, press the + and — buttons to change the displayed value. For numerical values

where the range of settings is large, the display may be speeded up by pressing the **SELECT** button at the same time the **+** or **—** is pressed.

- 3. When the desired value in displayed, press the **ENTER/RESET** button to store the new setting for that parameter.
- 4. Repeat steps 1-3 for each setting.

When finished, press the **MODE** button to leave programming mode and return the relay to normal operation.

# DESCRIPTION OF RELAY SETTING VARIABLES

This section describes each variable in the **PROGRAM SETTINGS** mode. The following conventions are used:

- The name of the variable and any unit of measure displayed (Volts, Hz, etc.) is in bold face type. Some variables do not have a unit of measures displayed. An example of these are variables that define curve shapes.
- The default value is shown in regular typeface.

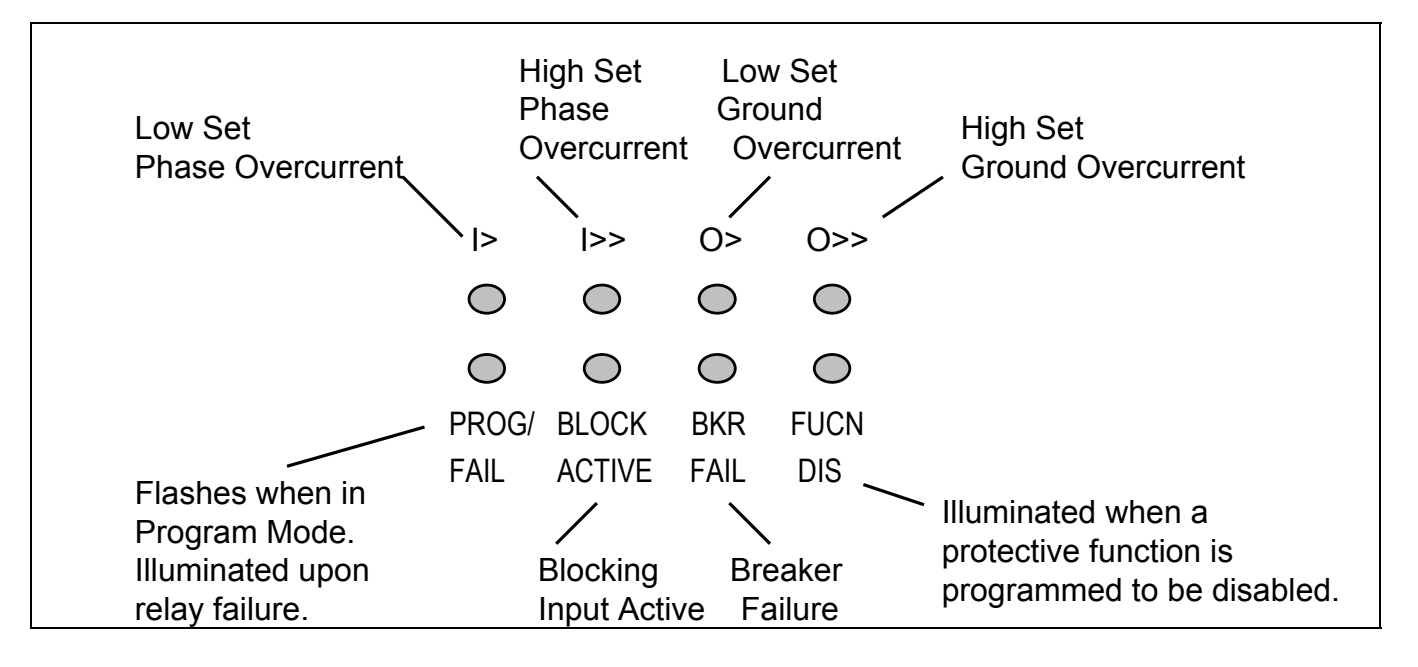

FIGURE 5: Front Panel Targets on IM30AE Relay

For example:

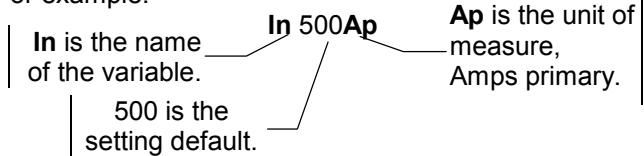

Table 2 on page 5 details all of the relay setting variables.

#### **CHANGING OUTPUT RELAY ASSIGNMENTS**

Output relays 1 through 4 may be assigned to any protective element, or any combination of elements. The only exception is that the relay cannot be assigned to both pick-up (start-time) elements, and time dependent protective elements.

- 1. First, enter the **F→Relay** program mode.
- 2. Press the SELECT button to display the protective element for which the relays assignments are to be made or changed.

- 3. Press the + key to select the output relay. Each press of the + key selects the next output relay. Once selected, the relay position blinks.
- 4. Press the key to toggle whether the element is assigned to the output relay or not. If assigned, the output relay number appears. If not, only a hyphen (-) will be displayed.
- 5. Press the ENTER/RESET button to store the changes.
- Repeat steps 1 through 5 for each protective 6. element whose changes you desire to change.

For example:

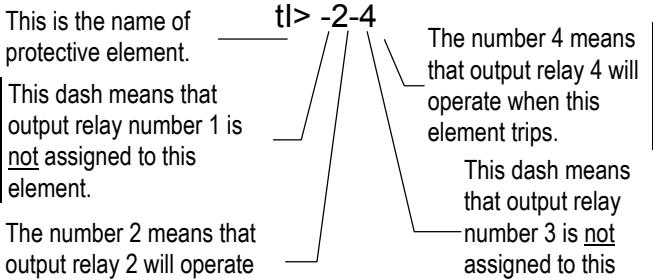

when this element trips.

element.

| Display                        | Description                                                                                                    | Setting Range                                                                                                    |
|--------------------------------|----------------------------------------------------------------------------------------------------|----------------------------------------------------------------------------------------------------|
| Fn 50Hz                        | System frequency                                                                                                    | 50 or 60 Hz                                                                                                    |
| In 500Ap                       | Rated primary current of the phase CTs                                                                                                    | 1 to 9999 in 1A steps                                                                                                    |
| <b>On</b> 500 <b>Ap</b>        | Rated primary current of the CTs or the window CT used for supplying the zero sequence input current                                                                                                    | 1 to 9999 in 1A steps                                                                                                    |
| <b>F(I&gt;)</b> D              | Operating characteristic of the low set (time overcurrent) ground fault element.<br>Note: The US curves follow the formula given in IEEE Standard C37-118. This standard defines three curves, included here as curve names MI, VI and EI. The other curves, I and SI are based on the same formula and represent curve shapes in between the defined standard curves. IEC curves follow the standard curve definitions as given in IEC Standards 255-3 and 255-4. | <ul> <li>D Definite time delay</li> <li>A IEC Inverse time (A curve)</li> <li>B IEC Very inverse time (B curve)</li> <li>C IEC Extremely inverse (C curve)</li> <li>MI US Moderate Inverse</li> <li>SI US Short Inverse</li> <li>VI US Very Inverse</li> <li>I US Inverse</li> <li>EI US Extremely Inverse</li> </ul> |
| l> 1.0ln                       | Tap (or trip level) of the low set overcurrent element in per unit of the phase CT's rated current                                                                                                    | Dis, or 0.5 to 4.0 in 0.01 per unit steps                                                                                                    |
| <b>tl&gt;</b> 1.0              | Time delay of the low set phase overcurrent element.<br>See also Time Dial Method Section on page 9.                                                                                                    | 0.05 - 30.0 in 0.01 steps                                                                                                    |
| l>> 2.0ln                      | Trip level of the instantaneous element in per unit of the phase CT's rated current                                                                                                    | Dis, or 0.5 to 40 in 0.1 per unit steps                                                                                                    |
| <b>tl&gt;&gt;</b> 0.1 <b>s</b> | Time delay in seconds of the instantaneous overcurrent element.                                                                                                    | 0.05 to 3 seconds in 0.01 second steps                                                                                                    |
| <b>F(O&gt;)</b> D              | Operating characteristic of the low set (time overcurrent) ground fault element.                                                                                                    | Same curve selections as for F(I>).                                                                                                    |
| 0> .10n                        | Tap (trip level) of the low set ground overcurrent<br>element in per unit of the zero sequence sensing CT's<br>rated current                                                                                                    | Dis, or 0.02 to 0.4 per unit of On in 0.01 per<br>unit steps                                                                                                    |
| <b>tO&gt;</b> 1.0              | Time delay of the low set ground overcurrent element.<br>See also Time Dial Method Section on page 9.                                                                                                    | 0.05 - 30.00 in 0.01 steps                                                                                                    |

# IM30AE OVERCURRENT RELAY OPERATION MANUAL

| Display                        | Description                                                                                                    | Setting Range                             |
|--------------------------------|----------------------------------------------------------------------------------------------------|-------------------------------------------|
| 0>> .10n                       | Tap (trip level) of the instantaneous ground element in per unit of the zero sequence sensing CT's rated current                                                                                                    | Dis, or 0.02 to 1 in 0.01 per unit steps  |
| <b>tO&gt;&gt;</b> 0.1 <b>s</b> | Time delay in seconds of the instantaneous ground overcurrent element.                                                                                                    | 0.05 to 3 seconds in 0.01 second steps    |
| tBO .1s                        | Maximum reset time delay of the pick-up (start time)<br>elements after tripping of the corresponding time<br>delayed element in case the input value causing the trip<br>does not drop below the set pick-up value. This is used<br>for Breaker Fail timing.                                                                                                    | 0.05 to 0.25 seconds in 0.01 second steps |
| 2 >>OFF                        | If the setting is selected to be ON, then the element I>><br>will have an adjusted value of 2I>> only during the first<br>60ms of energization. This will help to desensitize the<br>I>> element for inrush currents. If during this first 60ms<br>the initial inrush current exceeds 1.5xIn and<br>subsequently declined to 1.25xIn; then the value of I>><br>will be reduced from 2I>> to I>> for the remaining time<br>of this 60ms window. | ON - OFF                                  |
| NodAd 1                        | Identification number of relay when connected on a serial communication bus.                                                                                                    | 1 to 250 in steps of 1                    |

TABLE 2 : PROGRAM SETTING Variables

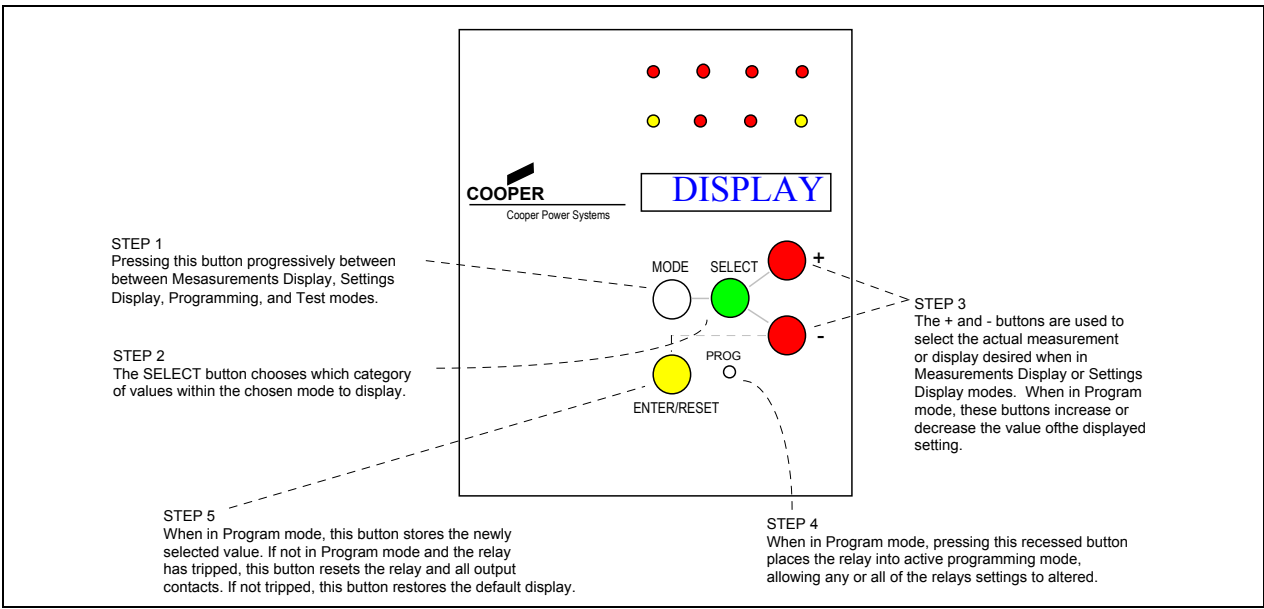

FIGURE 7: KEYBOARD OPERATION OVERVIEW

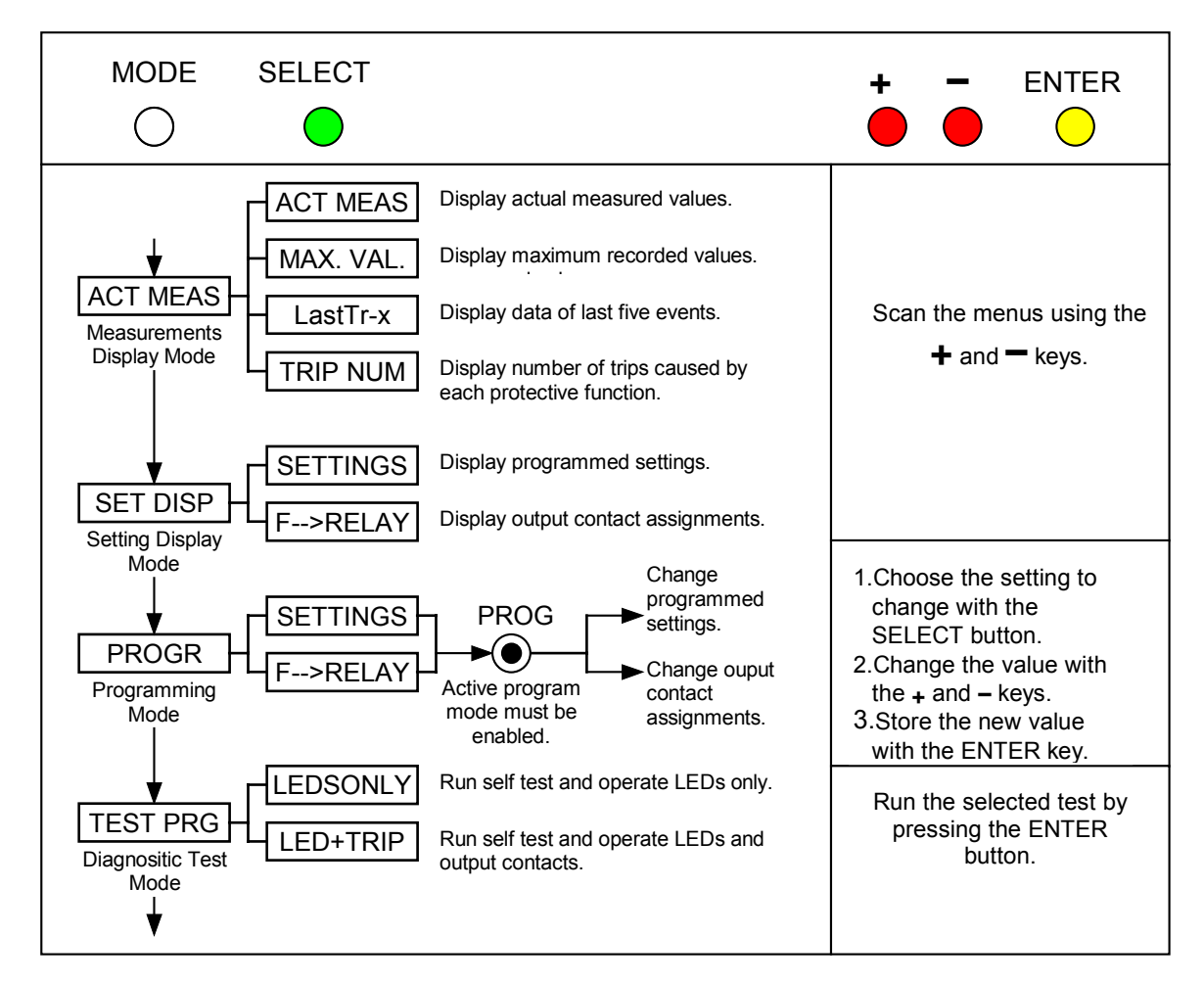

FIGURE 6 - KEYBOARD OPERATION OVERVIEW

#### DESCRIPTION OF OUTPUT RELAY VARIABLES

This section describes each variable in the **PROGRAM**, **F→Relay** mode. The following conventions are used:

- The name of the variable is in bold face type.
- The default settings are in regular typeface.

| Display             | Description                                                                                                    |
|---------------------|----------------------------------------------------------------------------------------------------|
| I>3-                | Pick-up (or start-time) element associated with the low set (time) phase over current element.                                                                                                    |
| tl> 1               | Time delayed element associated with the low set phase overcurrent element.                                                                                                    |
| <b>I&gt;&gt;</b> 3- | Start-time element associated with the high set phase over current element.                                                                                                    |
| tl>> 1              | Time delayed element associated with the high set phase overcurrent element.                                                                                                    |
| 0>4                 | Start-time element associated with the low set ground over current element.                                                                                                    |
| t <b>O&gt;</b> -2   | Time delayed element associated with the low set ground overcurrent element.                                                                                                    |
| 0>>4                | Start-time element associated with the high set ground over current element.                                                                                                    |
| tO>> -2             | Time delayed element associated with the high set ground overcurrent element.                                                                                                    |
| tFRes: A            | Reset mode for time delay elements. If "A" then reset takes place automatically when the current drops below the pick-up value. When set to "M", reset is only possible via the front panel ENTER/RESET key. |

TABLE 3 - Output Relay Programming Display Definitions

## **PROGRAMMABLE BLOCKING VARIABLES**

In addition to the output relay programming, the **PROGRAM F→Relay** mode also provides access to four variables which determine which protective elements are affected by the various blocking inputs. Descriptions of these variables are found in Table 4.

| Display         | Description                                                                                                    |
|-----------------|----------------------------------------------------------------------------------------------------|
| Bf  >>  >       | Operation of the phase element blocking<br>input, Bf. Set the display to show which<br>phase overcurrent elements are to be<br>blocked (if any) when this input is active.<br>I>> corresponds to instantaneous, and I><br>corresponds to time overcurrent (low set).                  |
| <b>Bo</b> 0>>0> | Operation of the ground overcurrent<br>element blocking input, Bo. Set the<br>display to show which ground overcurrent<br>elements are to be blocked (if any) when<br>this input is active. O>> corresponds to<br>instantaneous, and O> corresponds to<br>time overcurrent (low set). |

| Display            | Description                                                                                                    |
|--------------------|----------------------------------------------------------------------------------------------------|
| TBf 2tBO           | Determines if the effect of the phase<br>overcurrent element blocking input lasts<br>as long as the blocking input is active (tBf<br>Dis), or if it lasts only for the set time delay<br>of the function plus an additional time<br>delay equal to twice the time programmed<br>for the variable tBO in the PROGRAM<br>SETTINGS mode. See Breaker Fail |
| <b>TBo</b><br>2tBO | Same as for tBf except for the ground overcurrent blocking input Bf.                                                                                                    |

TABLE 4: Programming Variables Affecting Blocking Input Behavior

#### **OVERCURRENT ELEMENT CHARACTERISTICS**

Both the phase and ground overcurrent elements in the IM30AE consist of a traditional time overcurrent element and an instantaneous element. Figure 7 shows a typical composite relay curve. These are non-directional elements. In addition, the IM30AE provides protective elements that operate upon pick-up of any of the above elements. These are referred to as the pick-up elements.

The time overcurrent elements, being sensitive to lower current levels, are more generically referred to as low set elements.

In Curve Mode the IM30AE may be programmed to mimic one of eight predefined characteristics, including the three standard IEC curve shapes, the three standard IEEE curve shapes, and two other typical US characteristics. The curves are modeled based on the following formula per IEEE Draft Standard C37-118:

$$t(I) = \left(\frac{A}{M^{P}-1} + B\right) \mathsf{K}(\mathsf{T}_{\mathsf{s}})$$

Where: A, B, and P are constants elected to provide the desired curve characteristics.

M is the ratio (I<sub>input</sub>/I<sub>pickup</sub>)

 $T_s$  is the time setting of the relay and corresponds to either tl> or tO> depending upon whether the phase or ground low set element is being set.

K is a constant which allows for a very simple method of determining the time delay setting for the relay. See the section titled "Easy Set Curve Placement".

Table 5 Summarizes the values that the variables take for each characteristic.

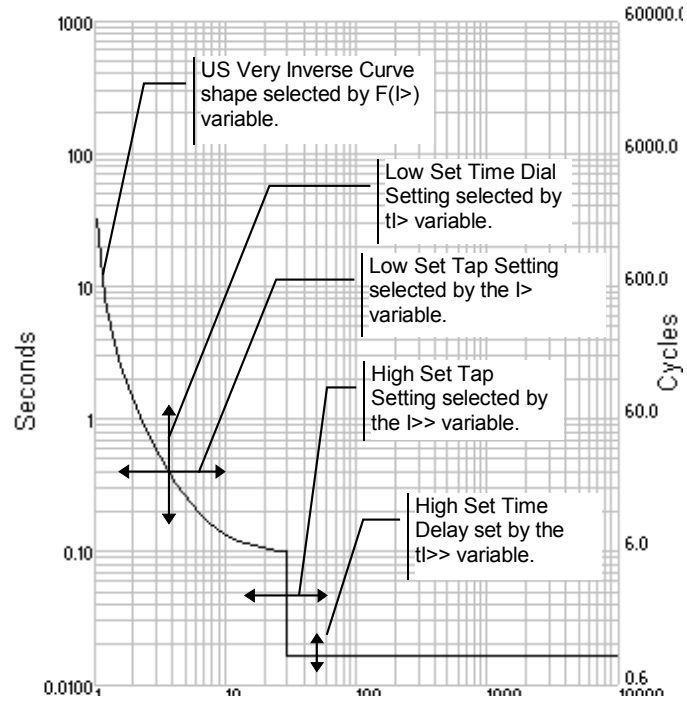

FIGURE 8: EXAMPLE OF COMPOSITE US VERY INVERSE CURVE WITH INSTANTANEOUS (HIGH SET) ELEMENT

| Curve<br>Name | Description              | Α       | В       | Р    | к       |
|---------------|--------------------------|---------|---------|------|---------|
| А             | IEC Inverse              | 0.14    | 0       | 0.02 | 0.3366  |
| В             | IEC Very<br>Inverse      | 13.500  | 0       | 1    | 0.6667  |
| С             | IEC Extremely<br>Inverse | 80.000  | 0       | 2    | 1.2375  |
| MI            | US Moderate<br>Inverse   | 0.0104  | 0.0226  | 0.02 | 4.1106  |
| SI            | US Standard<br>Inverse   | 0.00342 | 0.00262 | 0.02 | 13.3001 |
| VI            | US Very Inverse          | 3.88    | 0.0963  | 2    | 7.3805  |
| I             | US Inverse               | 5.95    | 0.18    | 2    | 4.1649  |
| EI            | US Extremely<br>Inverse  | 5.67    | 0.0352  | 2    | 10.814  |
| D             | Define Time              |         | t=Ts    | 3    |         |

 Table 5:
 Variable Values Used for Characteristic Time

 Overcurrent Characteristics

**NOTE:** Settings for the time dial (time delay) may be determined using either the time dial or Easy Set<sup>SM</sup> methods.

# EASY SET<sup>SM</sup> CURVE PLACEMENT METHOD

Instead of traditional time dial settings, the IM30AE relay uses a time delay setting for moving the TCC curves vertically on the TCC graph. These time delay settings are tI> for the phase element, and tO> for the ground element. The traditional time dial setting may be calculated by multiplying the time setting by the constant K from Table 5 for the appropriate curve shape.

The EASY SET system allows multiple TCC curves to be drawn on a single TCC chart. Figures 9 and 10 show the IEEE and IEC curve families respectively. Note that all of the curves cross at the same point, pickup multiple of 10, and a time of 1x the set time delay.

Once the desired placement of the curve is determined, the time delay setting may be determined by noting the desired actual time delay in seconds at the pickup multiple of 10. That time delay is equal to the time delay setting (tl> or tO>) for the relay.

**FOR EXAMPLE**, the phase overcurrent element is set up to use the IEEE VI curve. The curve has been determined to be correctly located as shown in Figure 9. The TCC curve crosses the Pickup Multiple=10 line at 2.0 seconds. Therefore the tI> time delay setting (tI>0) is 2.0.

#### TIME DIAL METHOD

Figures 12 through 19 show a representative sample of the various curve shapes along with their Time Dial settings. The Time Dial settings are converted to the appropriate tI> or tO> settings by dividing the time dial by the value of K (see Table 5) for the appropriate curve shape.

To convert an existing time delay setting (either tl> or tO>) to a time dial value, multiply the time delay by the K factor in Table 5 for the appropriate curve.

Going back to the example shown in Figure 8, the time dial for the curve would be equal to 2.0 seconds multiplied by the constant K for the IEEE Very Inverse curve (7.381). Therefore the time dial would equal 14.8.

#### **IM30AE OVERCURRENT RELAY OPERATION MANUAL**

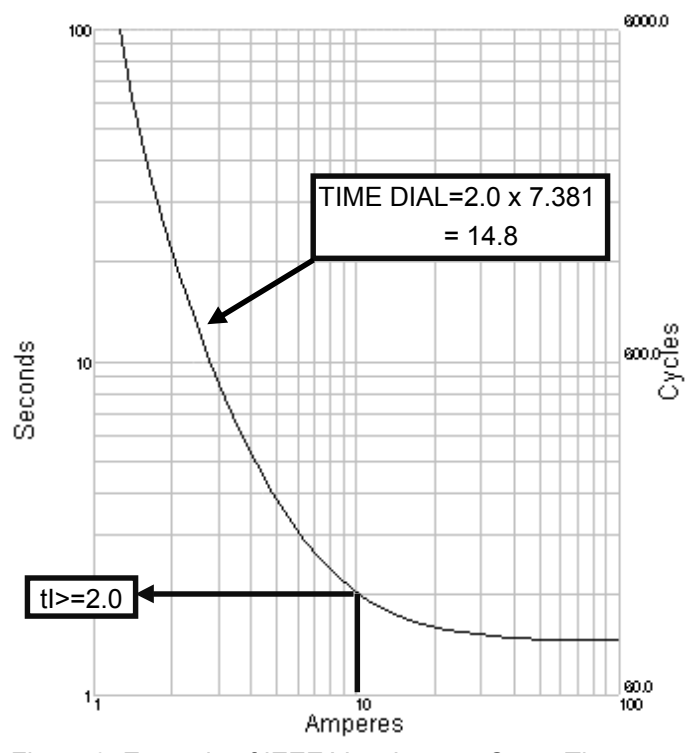

Figure 9: Example of IEEE Very Inverse Curve Time Delay Setting Determination

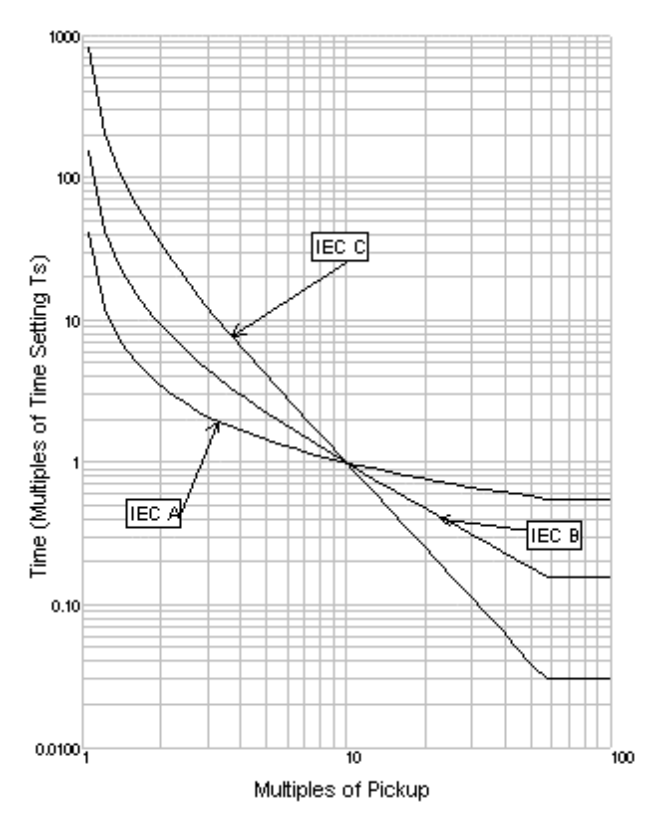

Figure 11: Easy Set Curves for IEC Curve Set

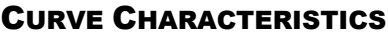

The following figures show the curve shapes available and their setting ranges in terms of time dial settings. The time dial settings must be translated into time delay settings by dividing the time dial setting by the value of K shown on the figures. Note, time dial settings (and corresponding time delays) in between those indicated are possible.

Because of this characteristic, each of the IEEE curves have different absolute time dial ranges. However, the time dial range for any of the relays is much wider than typical, therefore it may be considered that all of the IEEE curves have time dial ranges from 0.7 to 123.0. Table 6 summarizes the actual time dial limits.

Note: Actual time delays will be equal to the shown time delay plus output contact closing time and any algorithm processing time. This additional time delay (pickup time) ranges from 7 to 12 msec.

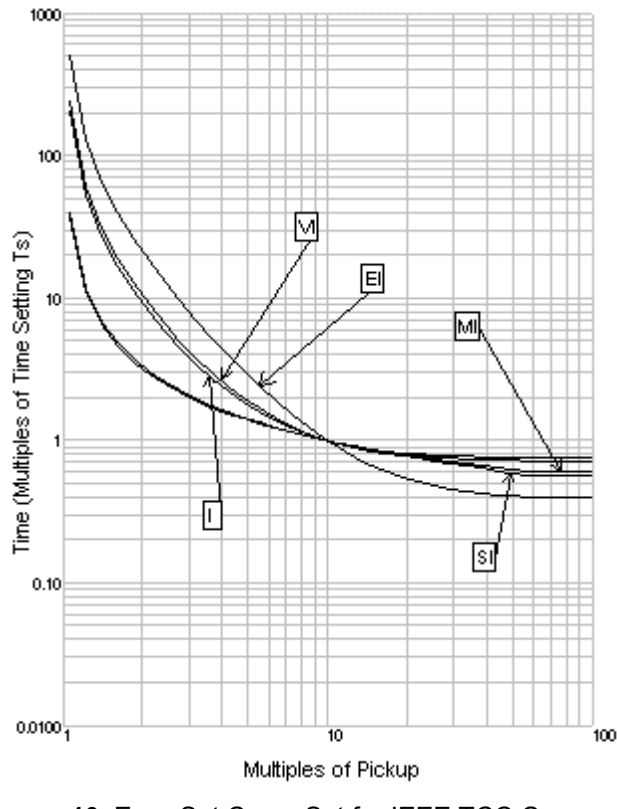

FIGURE 10: Easy Set Curve Set for IEEE TCC Curve Set

| Curve<br>Name | Curve Characteristic         | Minimum<br>Time Dial | Maximum<br>Time Dial |
|---------------|------------------------------|----------------------|----------------------|
| А             | IEC A - Normal<br>Inverse    | 0.017                | 10.099               |
| В             | IEC B - Very<br>Inverse      | 0.033                | 20.000               |
| С             | IEC C - Extremely<br>Inverse | 0.062                | 37.125               |
| MI            | IEEE Moderate<br>Inverse     | 0.21                 | 123.3                |
| SI            | IEEE Standard<br>Inverse     | 0.67                 | 399.0                |
| VI            | IEEE Very Inverse            | 0.37                 | 221.4                |
| Ι             | IEEE Inverse                 | 0.21                 | 124.9                |
| EI            | IEEE Extremely<br>Inverse    | 0.54                 | 324.4                |

Table 6: Absolute Time Dial Ranges for TCC Curve Types

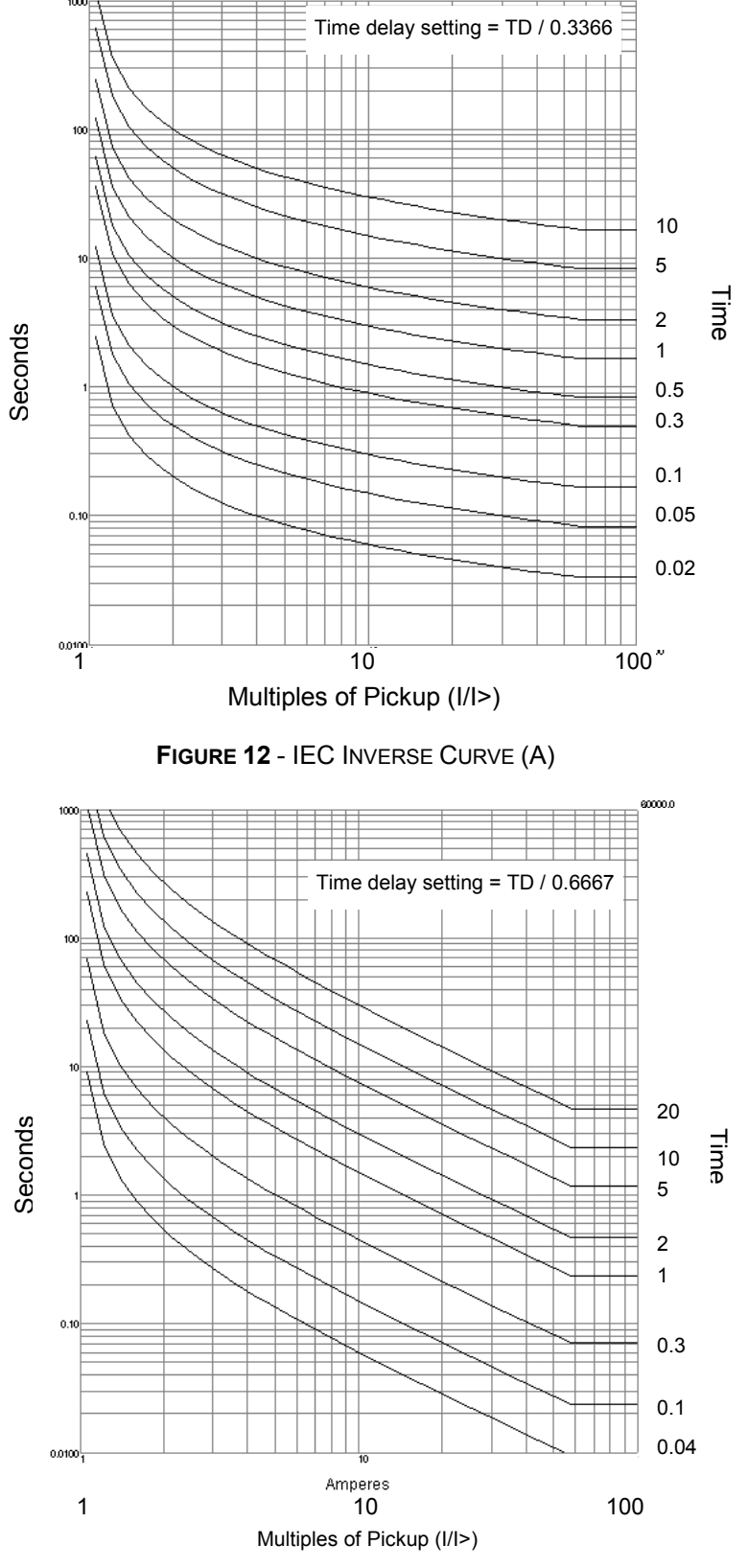

Figure 13 - IEC Very Inverse (B) Curve

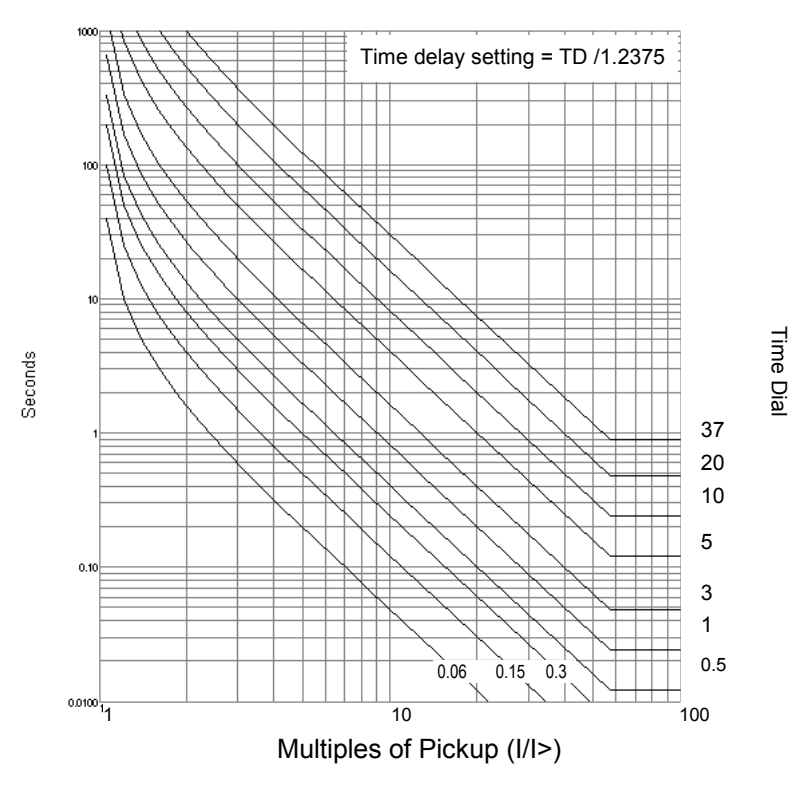

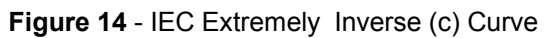

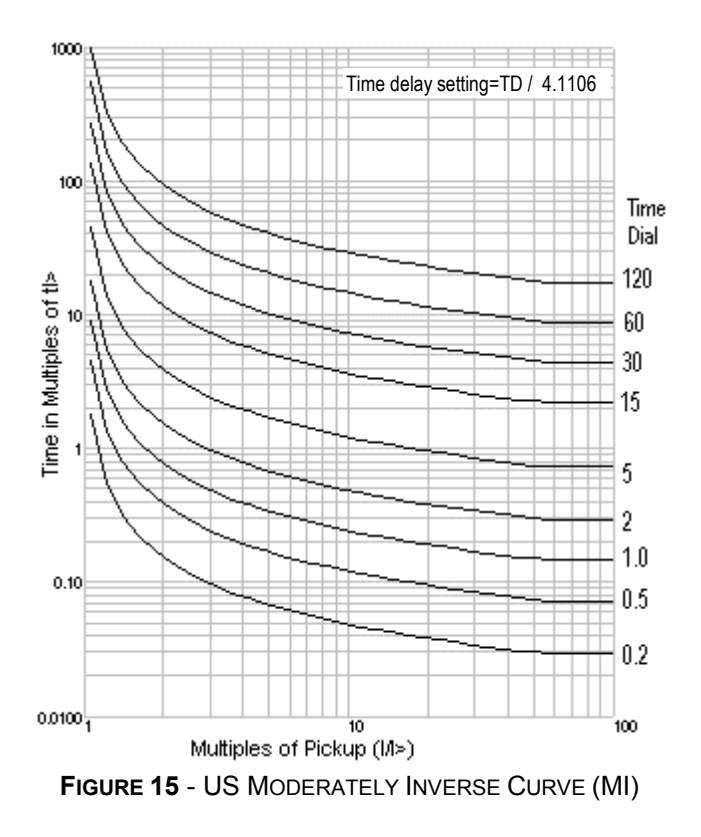

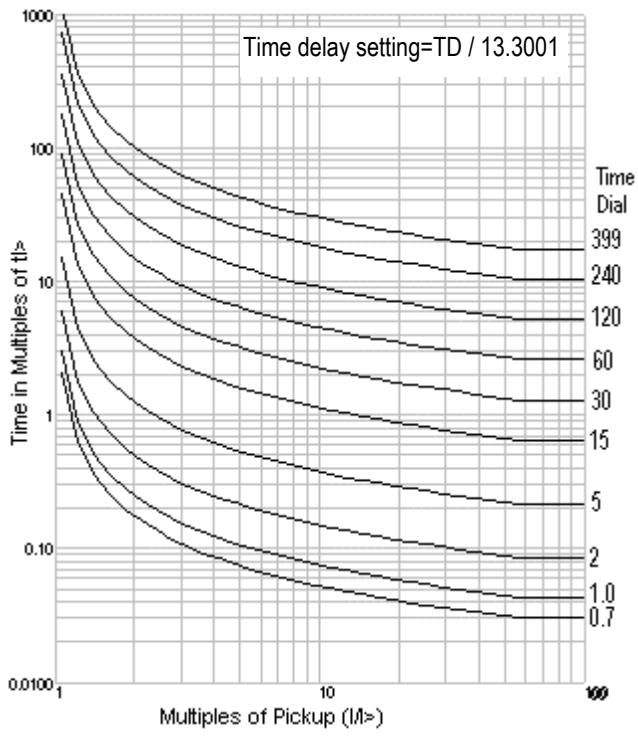

FIGURE 16: US STANDARD INVERSE CURVE (SI)

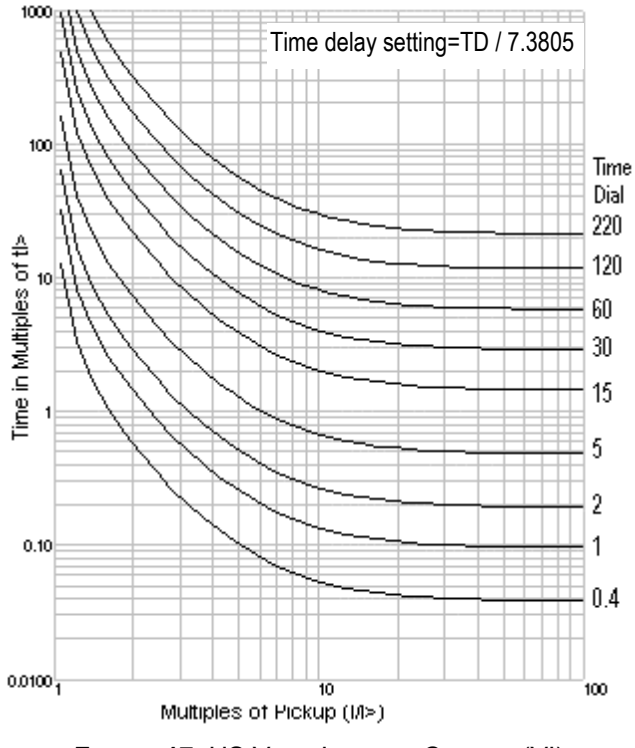

FIGURE 17: US VERY INVERSE CURVES (VI)

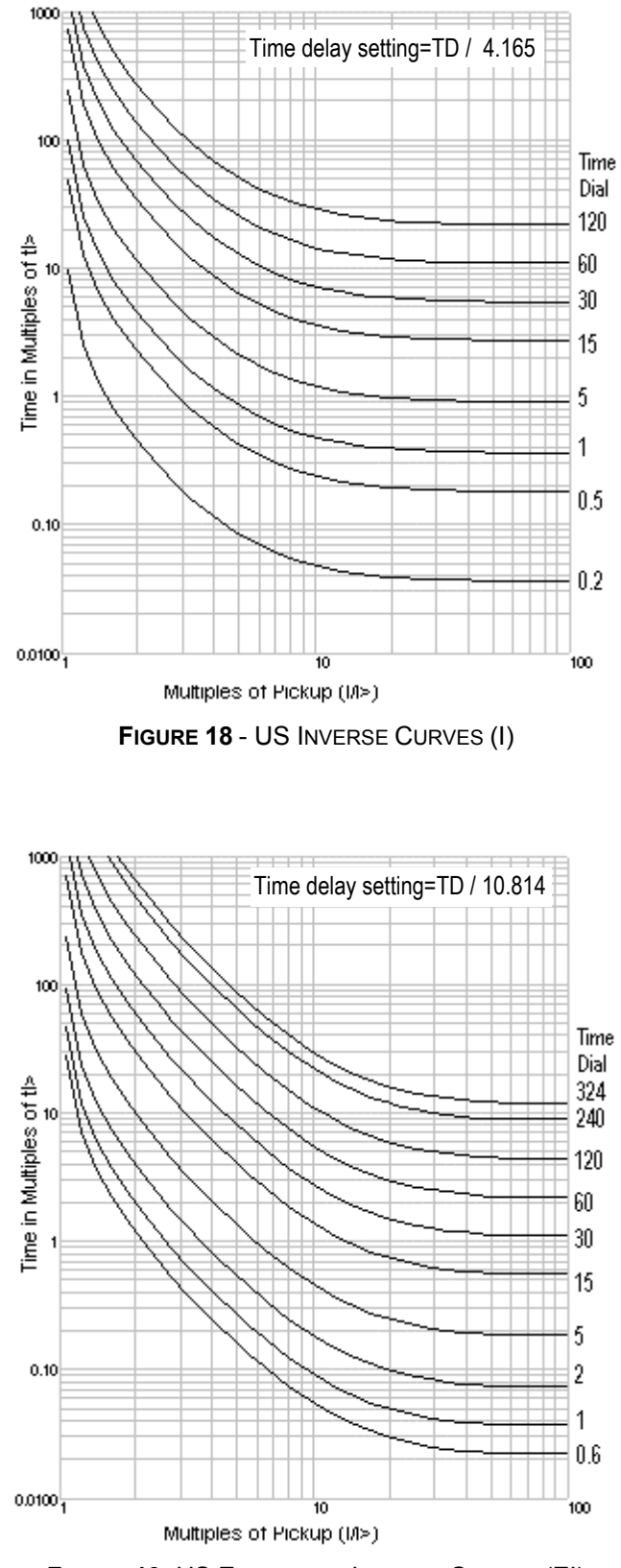

FIGURE 19: US EXTREMELY INVERSE CURVES (EI)

### **BREAKER FAILURE LOGIC**

The IM30AE may be set to back up a downstream breaker through implementation of its breaker failure logic. This logic is implemented via use of the Program Setting variable tBO (See Table 2), and the Blocking Input Variables TBf and Tbo (see Table 4).

The breaker open timer, tBO, is set to a time delay sufficient to allow opening of the circuit breaker after a trip signal is issued by the downstream relay. The downstream relay must be set to block the operation of the IM30AE's phase and/or ground elements via the external blocking contacts Bf and Bo (see Table 4).

When inputs Bf and Bo are shorted, the operation of the output contacts associated with the IM30AE's phase and ground elements are blocked. If the Breaker Failure time delay settings TBf (phase) or TBo (ground) are set to "Dis" for "Disable", the blocking action is permanent and will last as long as the blocking signal is present. This effectively disables the Breaker Failure logic.

If TBf and/or TBo are set to "2tBO", then the blocking action will last only for twice as long as the time delay set by the variable tBO. If a blocked trip element remains picked up after a time delay equal to twice tBO, the blocking action is ignored, allowing the IM30AE to trip the appropriate output contact(s) and illuminating the BKR FAIL" LED.

#### **BUS FAULT PROTECTION**

The IM30AE relay contains programmable blocking inputs which may be used to implement a very efficient bus fault and feeder backup mechanism without the need for a separate high impedance bus differential relaying system. Bus trip times of 2.5 to 3.0 cycles are typical. This feature is also shared with the other overcurrent relays in the Edison Line, including the IM30BE, IM30DE, IM30DRE, and DM30E relays. The features used on these relays to implement this protection are:

- Programmable phase and ground blocking inputs, Bf, and Bo
- Phase and ground fault pick-up protective elements, I>, I>>, I₀>, and I₀>>
- Blocking request timers, TBf, and TBo
- Breaker Fail timer, tB<sub>0</sub>

Figure 20 indicates typical application. It is assumed that all relays are set for both phase and ground overcurrent protection. In addition, it is assumed that both low and high set protective elements for both phase and ground elements are used. This document should be considered a guide as to the general methodology required to implement the described functions. It is incumbent upon the user to modify the described procedure as required for any given protective application.

The Supply line and both feeders are protected by any combination of IM30AE, IM30BE, IM30DE, IM30DRE or DM30E relays. The Feeder relays are

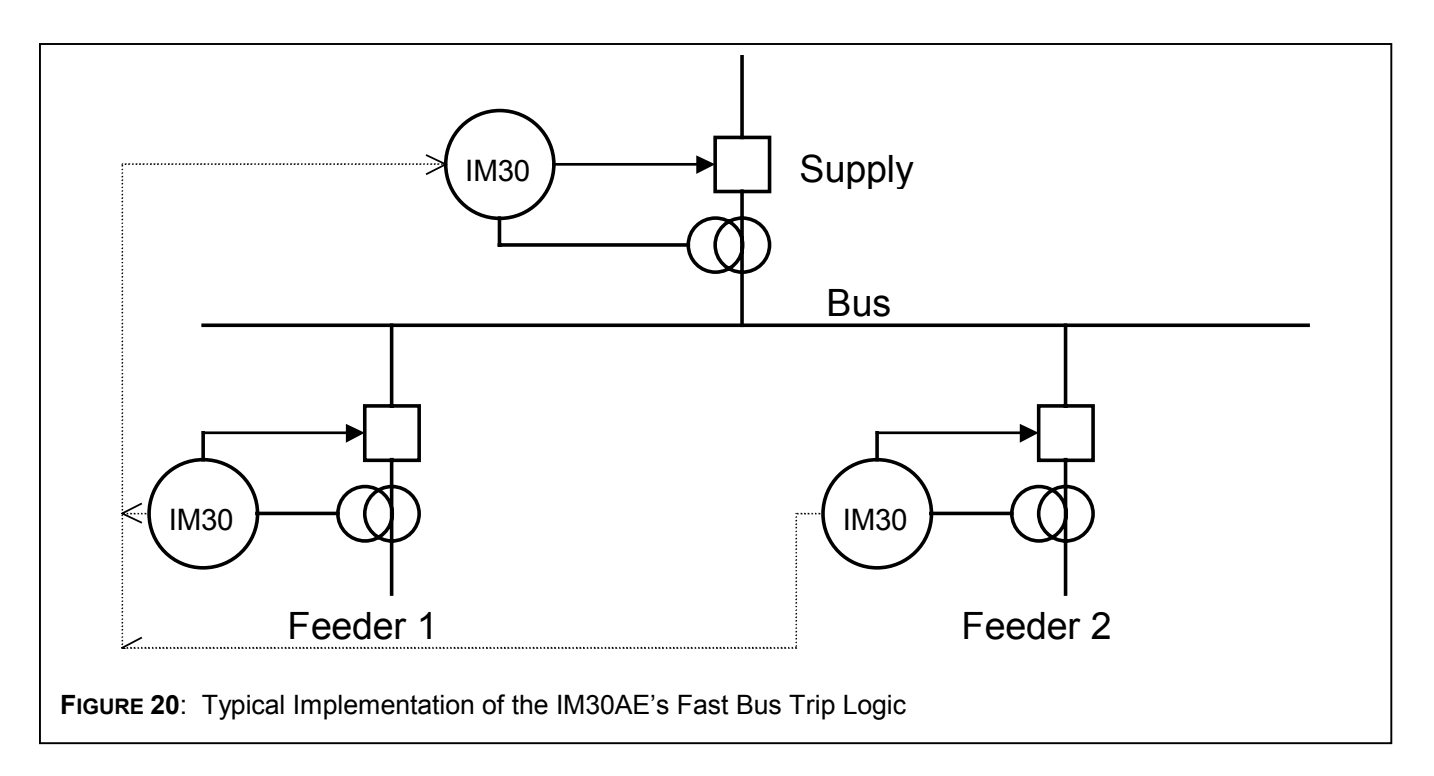

set so that the phase pick-up elements, I> and I>> are programmed to operate output contact R3. The ground pick-up elements,  $I_0$ >, and  $I_0$ >> are all assigned to operate contact R4. These contacts will close immediately when the operating quantity exceeds the pick-up value. These are sometimes referred to as start-time elements.

The output of the Feeder's phase pick-up contact, R3, is then connected to the phase blocking input, Bf (terminals 1 and 2) on the Supply relay. The phase blocking input variable Bf should be programmed to display "Bf I>> I>". This ensures that the Supply relay's low and high set phase elements will be prevented from operating as long as the phase block input is active. The ground overcurrent pick-up element contact R4 is similarly wired to the ground blocking input on terminals 1 and 3 of the Supply relay. The ground blocking input on the Supply relay is programmed to display "Bo O>> O>".

The blocking inputs on the Supply relay may be programmed to honor the blocking request for as long as the blocking input is active, or to ignore the blocking request after a certain period of time equal to twice the programming variable  $tB_0$  (breaker fail timer). The blocking inputs should be set to honor the blocking request for only a fixed time period by setting the TBf and TB<sub>0</sub> variables to "2tB<sub>0</sub>". The variable tB<sub>0</sub> on each of the feeder relays should be set to a time delay equal to their breaker's expected operating time after receiving a trip signal.

The Supply relay should be set for very tight coordination with the Feeder relays to ensure rapid bus fault clearing.

With these connections and settings, the following will occur:

- 1. If a fault occurs on one of the feeders, the feeder relay will pick-up. The pick-up contact will block the operation of the upstream Supply relay, allowing the Feeder relay to clear the fault.
- 2. If a bus fault occurs, neither of the Feeder relays will pick-up, therefore the Supply relay will not be blocked and the Supply relay will trip, implementing bus fault protection.
- 3. If the Feeder relay experiences a breaker fail condition – meaning the breaker has not cleared the fault after the time delay tB<sub>0</sub>, then the pick-up element of the Feeder relay automatically drops out, removing the blocking signal from the Supply relay, allowing it to trip. This implements a breaker fail back-up function.

Note that the blocking input blocks the pick-up of the time delayed functions on the Supply relay. Therefore the time delay for the Supply can be set for very fast operation, assuming a bus fault, allowing only enough time delay (10ms<sup>1</sup>) for the pick-up element of the Feeder relay to block the operation of the Supply relay in case of a feeder fault.

4. If the breaker fail function does not operate in the Feeder relay, or if the blocking circuit connection is shorted, then after twice the breaker operating time tB<sub>0</sub>, as set in the Supply relay, the blocking request will be ignored, allowing the Supply relay to trip. This provides an additional level of backup.

In a similar fashion, the Supply relay may be interconnected with an upstream breaker, effectively implementing fault discrimination and back-up functions for itself.

#### **RUNNING THE TEST PROGRAMS**

- A. If desired, the start up diagnostic routines may be run at any time by accessing the **TEST PRG** mode. Two tests may be run, both of which are identical except for the effect on the output relays.
- 1. Press the Mode button until **TEST PRG** is displayed.
- Select the test to run by pressing the SELECT button once to show LEDSONLY, or twice to display LED+TRIP.
  - A. If the LEDSONLY test is selected, pressing the ENTER/RESET button will run the test. All the LEDs should illuminate during the duration of the test. If any error is found, an error code will be displayed and the RELAY FAIL light will remain illuminated. The test lasts approximately five seconds. No output relays will be operated or will change status.
  - B. If the LED+TRIP test is selected, pressing the ENTER/RESET button will then display TestRun?. To run the test the ENTER/RESET button must be pressed again. At this point the test will run and all of the output relays will also be operated. The test lasts approximately five seconds.

<sup>&</sup>lt;sup>1</sup> The output contact of the feeder relay will close in 7-10 msec after it picks up. This is the inherent time delay of the output contact.

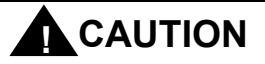

Running the **LED+TRIP** test will operate <u>all</u> of the output relays. Care must be taken to ensure that no unexpected or harmful equipment operations will occur as a result of running this test. It is recommended that this test be run only when all dangerous output connections are removed.

## **REAL TIME MEASUREMENTS**

The normal display of the IM30AE provides automatic scrolling of the three phase and ground currents. Display of any one of these quantities may be selected via the front panel. To display the real-time measured values of the relayed quantities, enter the ACT MEAS mode of operation as follows:

- 1. Press the **MODE** button, to get into **MEASURES** mode.
- 2. Press the **SELECT** button to select the ACT MEAS mode.
- Press the + or buttons to scroll through the available measurements. The data available is summarized in Table 7.

| DISPLAY | MEASURED QUANTITY                                                       |
|---------|-------------------------------------------------------------------------|
| l/In    | Highest phase current as a percent of the rated line CT primary current |
| la      | Phase A RMS current in Amps                                             |
| lb      | Phase B RMS current in Amps                                             |
| lc      | Phase C RMS current in Amps                                             |
| lo      | Zero sequence (ground) current in Amps                                  |

TABLE 7 - AVAILABLE METERED VALUES IN "ACT MEAS" MODE

## MAXIMUM DEMAND MEASUREMENTS

The IM30AE records the maximum measured current both during the first 100 msec after the breaker closes (inrush value) and after the 100 msec energization period (demand value). Display of any one of these quantities may be selected via the front panel. To display the measured maximum demand, enter the MAX VAL mode of operation as follows:

- 1. Press the **MODE** button, to get into **MEASURES** mode.
- 2. Press the **SELECT** button to select the MAX VAL mode.

3. Press the + or – buttons to scroll through the available measurements. The data available is summarized in Table 8.

| DISPLAY | MEASURED QUANTITY (AMPS RMS <sup>2</sup> )                                                                     |  |
|---------|----------------------------------------------------------------------------------------------------|--|
| lm/ln   | Highest phase current as a percent of the rated line CT primary current after first 100msec from energization. |  |
| la      | Maximum phase A RMS current after first 100msec from energization.                                             |  |
| lb      | Maximum phase B RMS current after first 100msec from energization.                                             |  |
| lc      | Maximum phase C RMS current after first 100msec from energization.                                             |  |
| lo      | Maximum zero sequence (ground)<br>current after first 100msec from<br>energization.                            |  |
| Sa      | Maximum phase A RMS current during first 100msec from energization.                                            |  |
| Sb      | Maximum phase B RMS current during first 100msec from energization.                                            |  |
| Sc      | Maximum phase C RMS current during first 100msec from energization.                                            |  |
| So      | Maximum zero sequence (ground)<br>current during first 100msec from<br>energization.                           |  |

 TABLE
 8 - AVAILABLE
 MAXIMUM
 DEMAND
 VALUES IN

 "MAX
 VAL"
 MODE

## **BASIC EVENT RECORDS**

The relay stores all information associated with the last 5 trip events. To access this data, enter the LastTr-x mode of operation as follows:

- 1. Press the **MODE** button, to get into **MEASURES** mode.
- Press the SELECT button again to select the LastTr-0 mode. This sets the user up to view the most recent trip event data. Press the SELECT button again to view consecutively older data sets. The display will show LastTr-1, LastTr-2, LastTr-3, and LastTr-4 respectively with each button push. New events push out the oldest event in a first-in, first-out (FIFO) process.

 Once the appropriate basic event record is selected, press the + or – buttons to scroll through the event record. The data available is summarized in Table 9.

| DISPLAY | HISTORICAL QUANTITY                                                                                                    |  |  |  |  |
|---------|----------------------------------------------------------------------------------------------------|--|--|--|--|
| F:xxxx  | "xxxx" is the element which caused the last trip operation as follows:                                                                                                |  |  |  |  |
|         | I> ph A A phase low set overcurrent<br>I>>ph A A phase high set overcurrent<br>Same as above but with "B" or "C" in<br>place of "A" for B or C phase<br>overcurrents. |  |  |  |  |
|         | O> Low set ground overcurrent                                                                                                    |  |  |  |  |
|         | O>> High set ground overcurrent                                                                                                    |  |  |  |  |
| la      | Phase A current in Amps at time of trip                                                                                                    |  |  |  |  |
| lb      | Phase B current in Amps at time of trip                                                                                                    |  |  |  |  |
| lc      | Phase C current in Amps at time of trip                                                                                                    |  |  |  |  |
| lo      | Zero sequence (ground) current in Amps at time of trip                                                                                                    |  |  |  |  |

TABLE 9 - AVAILABLE LAST EVENT DATA IN "LASTTR-X" MODE

#### **CUMULATIVE TRIP COUNTERS**

To display how many times the relay has tripped for each of the protective elements, enter the TRIP NUM mode of operation as follows:

- 1. Press the **MODE** button, to get into **MEASURES** mode.
- 2. Press the **SELECT** button to select the TRIP NUM mode.
- 3. Press the + or buttons to scroll through the available measurements. The data available is summarized in Table 10.

| DISPLAY | NUMBER OF TRIPS DUE TO                      |  |  |
|---------|---------------------------------------------|--|--|
| >       | Time delayed low set phase<br>overcurrent   |  |  |
| >>      | Time delayed high set phase<br>overcurrent  |  |  |
| 0>      | Time delayed low set ground<br>overcurrent  |  |  |
| 0>>     | Time delayed high set ground<br>overcurrent |  |  |

TABLE 10 - CUMULATIVE TRIP COUNTER DATA IN "TRIP NUM" MODE

## **Specifications**

| Operating Temperature Range               | -20 to +60°C at 95% humidity                                            |  |  |  |
|-------------------------------------------|-------------------------------------------------------------------------|--|--|--|
| Storage Temperature                       | -30 to +80°C                                                            |  |  |  |
| Dielectric test Voltage                   |                                                                         |  |  |  |
| Immunity to high frequency burst          |                                                                         |  |  |  |
| Immunity to electrostatic discharge       |                                                                         |  |  |  |
| Immunity to sinusoidal wave burst         |                                                                         |  |  |  |
| Immunity to radiated electromagnetic fiel | d10V/m over 20 - 1000MHz range                                          |  |  |  |
| Immunity to high energy burst             |                                                                         |  |  |  |
| Immunity to 50/60Hz magnetic field        |                                                                         |  |  |  |
| Immunity to magnetic burst                |                                                                         |  |  |  |
| Resistance to vibration                   |                                                                         |  |  |  |
| Rear Connection Terminals                 |                                                                         |  |  |  |
| Output Contacts                           |                                                                         |  |  |  |
| t                                         | preaking capacity at 110 VDC: 0.3A with L/R=40ms for 100,000 operations |  |  |  |
|                                           |                                                                         |  |  |  |
| Average power supply consumption          |                                                                         |  |  |  |
| Weight (in single relay case)             |                                                                         |  |  |  |

| VARIABLE    | FACTORY<br>DEFAULT | UNITS           | DESCRIPTION                                              | VARIABLE  | SETTING | UNITS   |
|-------------|--------------------|-----------------|----------------------------------------------------------|-----------|---------|---------|
| Fn          | 50                 | Hz              | System Frequency                                         | Fn        |         | Hz      |
| In          | 500                | Primary<br>Amps | Phase CT rated primary current                           | In        |         | Amps    |
| On          | 500                | Primary<br>Amps | Neutral CT rated primary current                         | On        |         | Amps    |
| F(I>)       | D                  | None            | Curve shape of low set phase<br>overcurrent              | F(I>)     |         | None    |
| >           | 1.0                | PU              | Tap of phase low set overcurrent<br>elements             | >         |         | PU      |
| tl>         | 2.0                | None            | Time Dial of phase low set overcurrent elements          | tl>       |         | None    |
| >>          | 2.0                | PU              | Tap of phase high set element                            | >>        |         | PU      |
| tl>>        | 0.1                | seconds         | Time delay of high set phase overcurrent element         | tl>>      |         | seconds |
| F(O>)       | D                  | None            | Curve shape of low set ground<br>overcurrent             | F(O>)     |         | None    |
| 0>          | 0.1                | PU              | Tap of ground overcurrent element                        | 0>        |         | PU      |
| tO>         | 1.0                | None            | Time Dial of ground low set overcurrent elements         | tO>       |         | None    |
| 0>>         | 0.1                | PU              | Tap of ground high set element                           | 0>>       |         | PU      |
| tO>>        | 0.1                | seconds         | Time delay of high set ground<br>overcurrent element     | tO>>      |         | seconds |
| tBO         | 0.10               | seconds         | Reset time delay for pick-up elements                    | tBO       |         | seconds |
| 2 >>        | OFF                | None            | Doubling of the tap value for the phase high set element | 2 >>      |         | None    |
| NodAd       | 1                  | None            | Modbus Communication Address                             | NodAd     |         | None    |
| Output Rela | y Programmi        | ing Assignr     | nents (Accessible via the F→RELAY progra                 | am mode.) |         |         |
| >           | 3-                 | Outputs         | Low set phase overcurrent pick-up                        | >         |         | Outputs |
| tl>         | 1                  | Outputs         | Time delayed low set phase overcurrent                   | tl>       |         | Outputs |
| >>          | 3-                 | Outputs         | High set phase overcurrent pickup                        | >>        |         | Outputs |
| tl>>        | 1                  | Outputs         | Time delayed high set phase overcurrent                  | tl>>      |         | Outputs |
| 0>          | 4                  | Outputs         | Low set ground overcurrent pickup                        | 0>        |         | Outputs |
| tO>         | - 2                | Outputs         | Time Delayed low set ground<br>overcurrent               | tO>       |         | Outputs |
| 0>>         | 4                  | Outputs         | High set ground overcurrent pickup                       | 0>>       |         | Outputs |
| tO>>        | - 2                | Outputs         | Time delayed high set ground<br>overcurrent              | tO>>      |         | Outputs |
| tFRes       | А                  | None            | Relay reset mode                                         | tFRes     |         | None    |
| Bf          | >>  >              | None            | Phase overcurrent blocking input<br>settings             | Bf        |         | None    |
| Во          | 0>> 0>             | None            | Ground overcurrent blocking input settings               | Во        |         | None    |
| tBf         | 2tBO               | None            | Maximum phase overcurrent blocking time                  | tBf       |         | None    |
| tBo         | 2tBO               | None            | Maximum ground overcurrent blocking time                 | tBo       |         | None    |

# SETTING SHEET FOR IM30AE RELAY

THIS PAGE INTENTIONALLY LEFT BLANK

THIS PAGE INTENTIONALLY LEFT BLANK

THIS PAGE INTENTIONALLY LEFT BLANK

#### MANUAL REVISION HISTORY

July 1999 Version Supercedes April 1999 Version: (1) Corrected values in Table 5, (2) Added description of 2l>> in Table 2 and the 2l>> element to the Setting Sheet.

#### KA2048 0525 REV 00

 $\textcircled{\sc 0}$  1999 Cooper Power Systems, Inc. Edison® is a registered trademark of Cooper Industries, Inc.

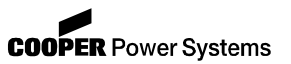

Quality from Cooper Industries

P.O. Box 1640, Waukesha, WI 53187 http://www.cooperpower.com